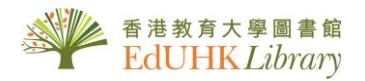

## USER GUIDE for Ming Pao Monthly (Electronic Version) 明報月刊合訂本電子版

明報月刊合訂本電子版:收錄第1期至第552期(1966-2011)的所有原文圖像版面。此光碟安裝在蒙民偉圖書館地下的一部單機版電子資源工作站,請向諮詢服務台查詢。

點擊桌面上「明報月刊合訂本電子版」圖像,選擇「閱讀雜誌文章」或「搜尋雜誌目錄」:

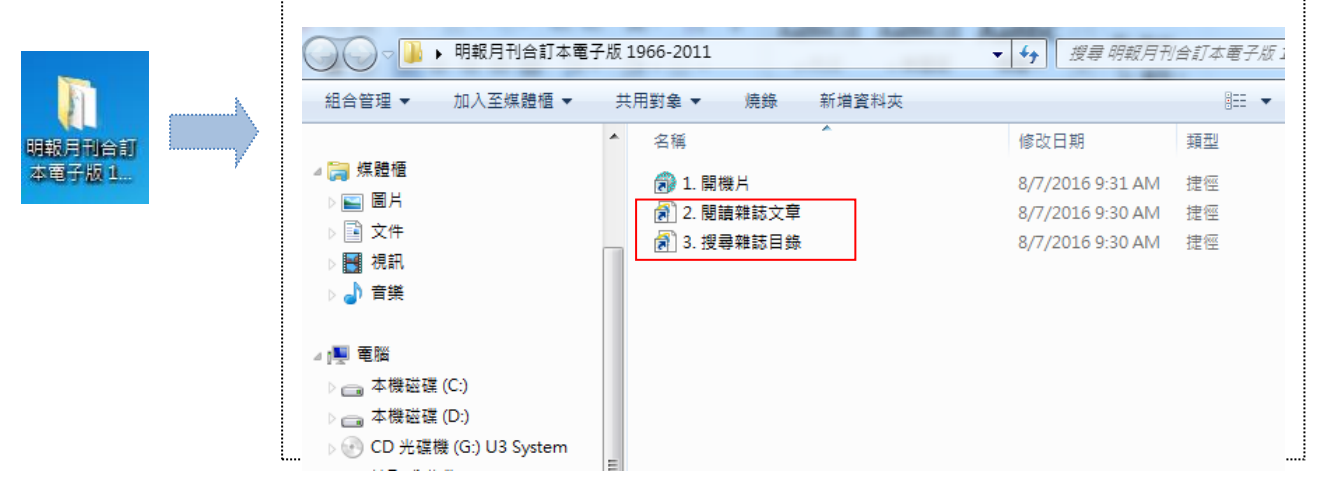

## I. <u>閱讀雜誌文章</u>

打開「閱讀雜誌文章」。各期雜誌封面按年份排列,請選擇所要閱讀的期數,然後按「執行」打開 該期。

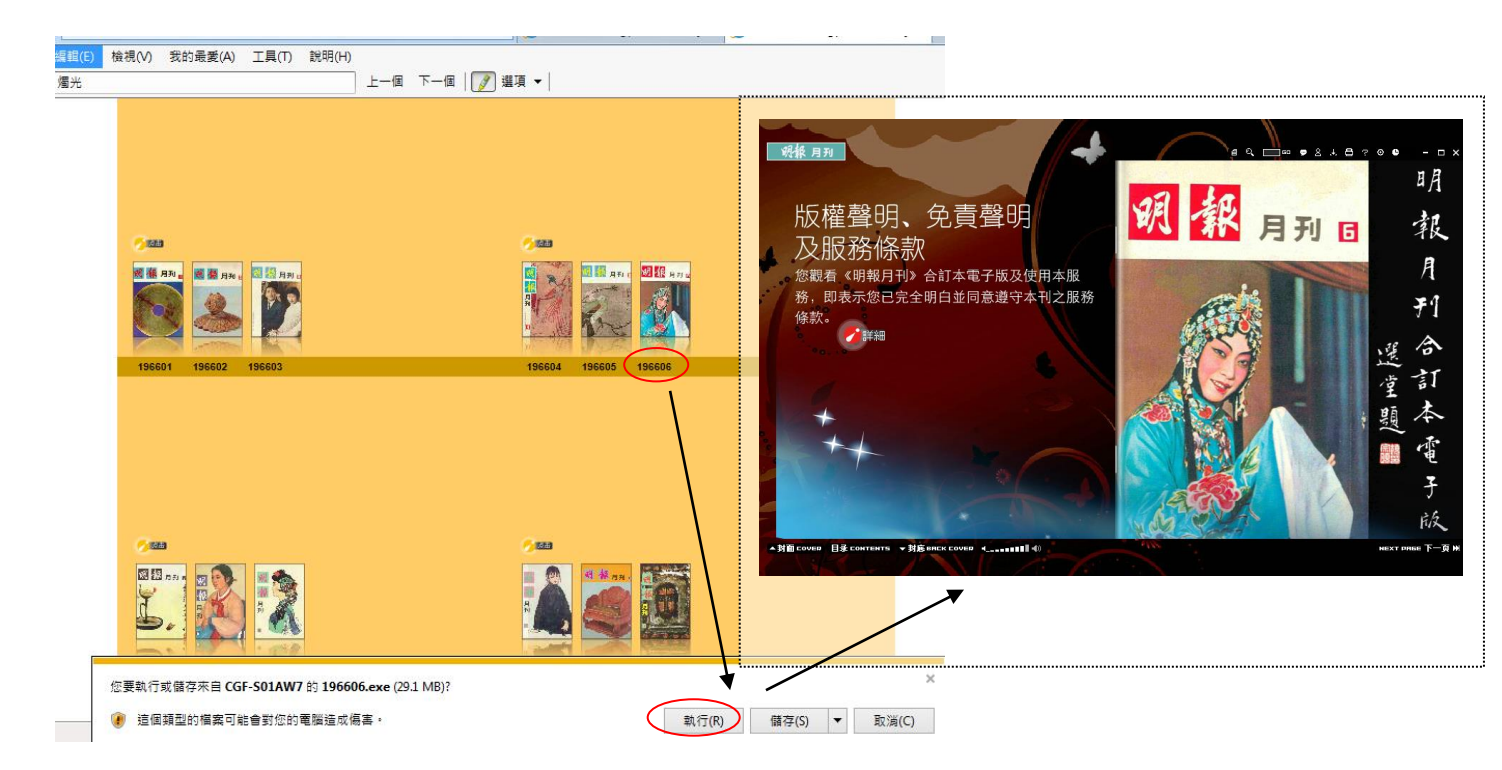

## I. 搜尋雜誌目錄

- 1. 打開「搜尋雜誌目錄」。按下瀏覽器上方菜單欄 編輯(Edit)>在此頁上查找(Find on this page),在 搜尋框內輸入關心字,即可搜尋到您想要的電子版資料。
- 2. 按下電子版頁碼的超連結,打開對應期數的電子雜誌。
- 3. 在畫面上方的功能橫條的長方形小框內,輸入電子版頁碼(\*),然後按「GO」,即可跳轉到相應的文章版面。
- ◆ 敬請留意:「電子版目錄頁碼」與原紙本頁碼不同。當您在電子雜誌上使用其「頁面跳轉」 功能、在搜尋框內輸入頁碼時,請輸入「電子版頁碼」。

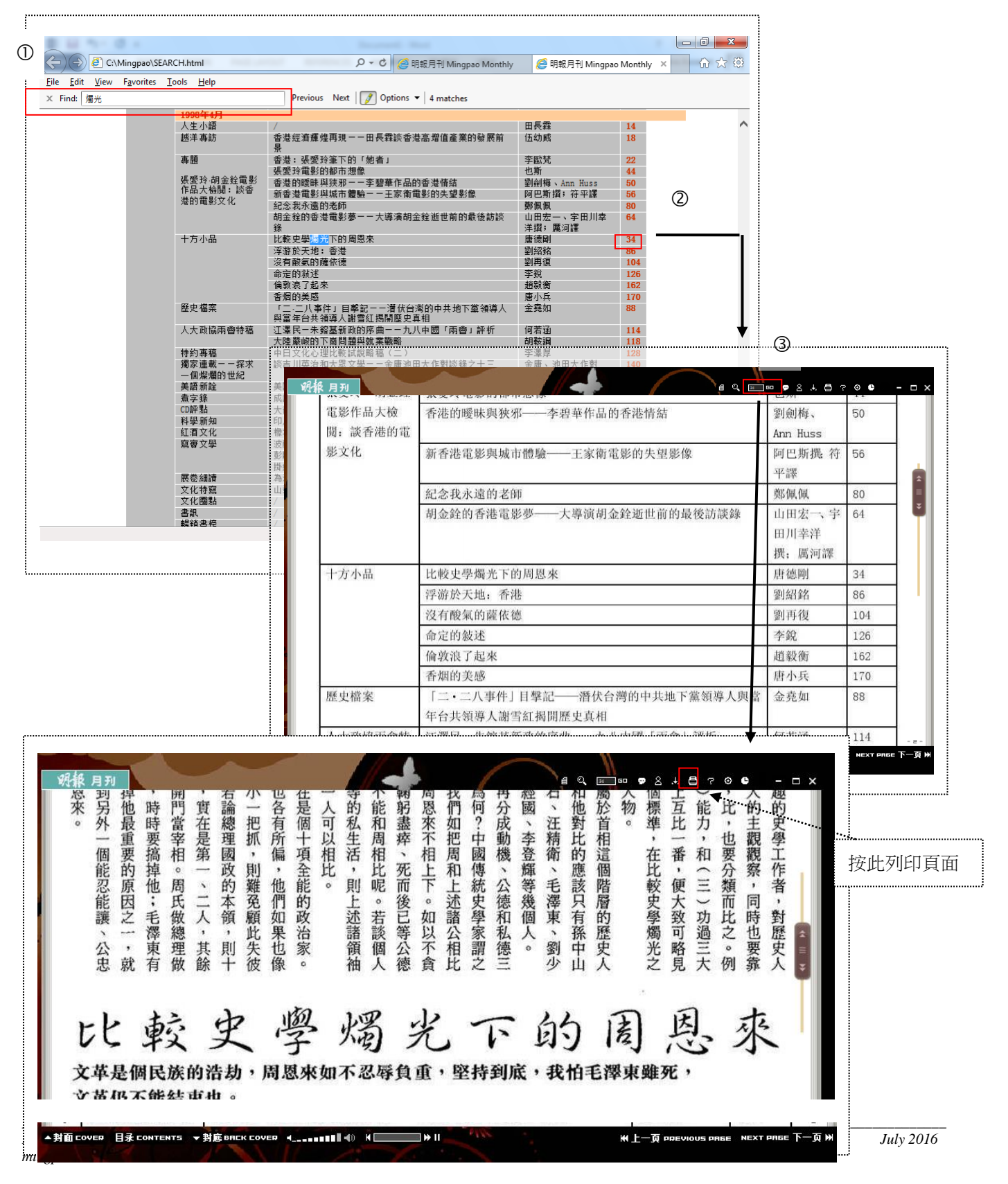